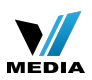

# How to setup universal repeater mode for F303

- Part 1: Login the homepage of the router
- Part 2: Setup LAN IP
- Part 3: Enable universal repeater mode
- Part 4: Verify bridge connectivity
- Part 5: Setup secondary SSID and security key

#### The Topology is as below:

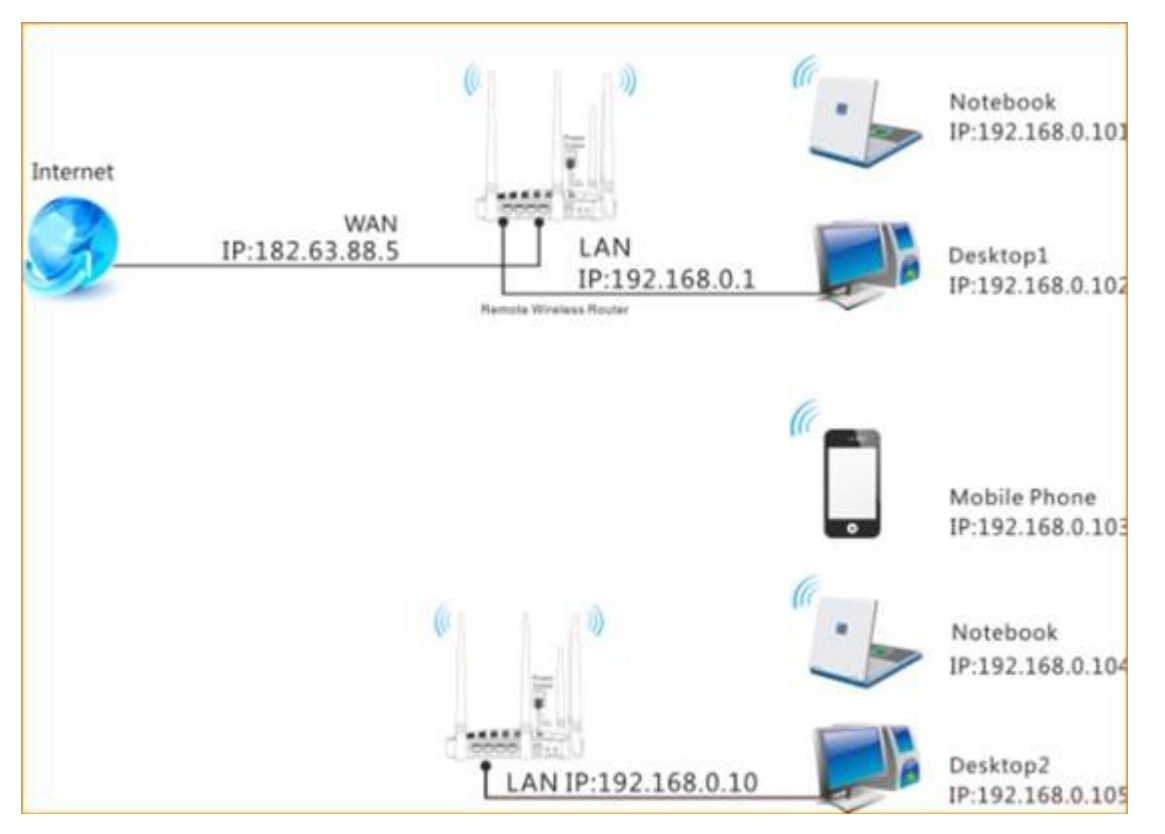

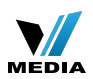

## Steps are as following:

Password:

2

OK

| Part1            | Login the homepage of the router                               |
|------------------|----------------------------------------------------------------|
| 1. Login to the  | management page of the router.                                 |
| ← → C            | 192.168.0.1                                                    |
| 🖽 Apps [         | Suggested Sites 📄 Web Slice Gallery 🧰 Imported From IE         |
| 2. Input login u | Isername and password as admin, to login, then click Advanced. |
| Login            |                                                                |
|                  | Default: admin                                                 |

Cancel

③Input
"admin"

211

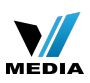

| Tenda <sup>:</sup>        | - 6508°                                                  |
|---------------------------|----------------------------------------------------------|
| Internet Connection Setup |                                                          |
| Internet Connection Type  | PPPoE  DHCP For other connection types, click  Advanced* |
| Wireless Security Setup   | Click                                                    |
| Security Key              | E                                                        |
|                           | OK Cancel                                                |
|                           | OK Cancel                                                |

Part2 Set

Setup LAN IP+

1. Click Network, and then click LAN. Change your router's LAN IP.(The LAN IP address should bedifferent. For example, the uplink router has the LAN IP 192.168.0.1, then you can set the secondary router's LAN IP as 192.168.0.10)

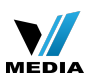

| Tenda                     |                                                                |
|---------------------------|----------------------------------------------------------------|
|                           | Home Advanced Wireless QoS                                     |
|                           |                                                                |
| Status                    | LAN Settings                                                   |
| Internet Connection Setup | This page is used to set the basic network parameters for LAN. |
| MAC Clone                 | LAN MAC Address C8:3A:35:58:AD:78                              |
| WAN Speed                 | IP Address 192.168.0.10                                        |
| LAN Settings              | Subnet Mask 255.255.255.0 •                                    |
| DNS Settings              |                                                                |
| DHCP Server               | (d) OK Cancel                                                  |
| DHCP Client List          |                                                                |

Part3

#### Enable Universal Repeater Mode

1. Click wireless and then choose Wireless Extender, choose Universal Repeater mode. Click Open Scan.

| MEDIA |
|-------|

| Tenda                                        |                                    |                           | P.O.    |
|----------------------------------------------|------------------------------------|---------------------------|---------|
|                                              | Home Adva                          | nced Wireless             | QoS     |
| Wireless Basic Settings<br>Wireless Security | Wireless Extender<br>Extender Mode | (1)<br>Universal Repeater | 3       |
| Access Control Wireless Extender             | SSID<br>Channel                    | Auto select               | •       |
| wireless Connection Status                   | Security Mode                      | Disable<br>Open Scan      | ·<br>10 |
|                                              |                                    | ОКС                       | ancel   |

2.Select your uplink router's SSID, and input your uplink router's security key. then click save to save the settings.

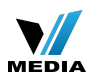

| the course beauty seconds  | Wirele           | ss Extender                                                      |                                                                                                 |                           |                                           |                                            |
|----------------------------|------------------|------------------------------------------------------------------|-------------------------------------------------------------------------------------------------|---------------------------|-------------------------------------------|--------------------------------------------|
| Wireless Security          |                  | Extender Mode                                                    | Universal Repeater                                                                              |                           | ٠                                         |                                            |
| Access Control             | SSID             |                                                                  | Tenda_0319A8                                                                                    |                           |                                           |                                            |
| Vireless Extender          |                  | Channel                                                          | 11                                                                                              |                           | •                                         |                                            |
| Vireless Connection Status |                  | Security Mode WPA-PSK                                            |                                                                                                 |                           | L                                         |                                            |
|                            |                  | WPA Algorithms                                                   |                                                                                                 | TRIPAAES                  |                                           |                                            |
|                            |                  | Sacurity Kay                                                     | - AB - 6 TMP - 6                                                                                | TRITERES                  |                                           | 1                                          |
|                            |                  | second net                                                       |                                                                                                 |                           |                                           |                                            |
|                            |                  |                                                                  | Close Scan                                                                                      |                           |                                           |                                            |
|                            |                  |                                                                  |                                                                                                 |                           |                                           |                                            |
|                            | Select           | SSID                                                             | MAC Address                                                                                     | Channel                   | Security                                  | Signal<br>Strength                         |
|                            | Select           | SSID<br>BCM1493SDK                                               | MAC Address<br>E0:3F 49 F2:8C:E8                                                                | Channel<br>11             | Security<br>wep/wpa                       | Signal<br>Strength<br>24                   |
|                            | Select           | SSID<br>BCM1493SDK<br>360WiFi-9270                               | MAC Address<br>E0:3F 49 F2:8C:E8<br>6A:5D:60:E7:60:D8                                           | Channel<br>11<br>11       | Security<br>wep/wpa<br>wep/wpa            | Signal<br>Strength<br>24<br>61             |
|                            | Select<br>©<br>© | SSID<br>BCM1493SDK<br>360WiFi-9270<br>BCM1493SDK                 | MAC Address<br>E0:3F:49:F2:8C:E8<br>6A:5D:60:E7:60:DB<br>E0:3F:49:F2:8C:E8                      | Channel<br>11<br>11<br>11 | Security<br>wep/wpa<br>wep/wpa<br>wep/wpa | Signal<br>Strength<br>24<br>61<br>53       |
| ٦                          | Select           | SSID<br>BCM1493SDK<br>360WiFi-9270<br>BCM1493SDK<br>Tenda_0319A8 | MAC Address<br>E0:3F:49:F2:8C:E8<br>6A:5D:60:E7:60:D8<br>E0:3F:49:F2:8C:E8<br>C8:3A:35:03:19:A8 | Channel 11 11 11 11 11 11 | Security<br>wep/wpa<br>wep/wpa<br>wep/wpa | Signal<br>Strength<br>24<br>61<br>53<br>54 |

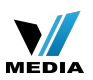

1.Connect your PC to this Tenda wireless router via a wired or wireless

connection and set it to "Obtain an IP address automatically". If you are not clear, see Appendix

1 Configure PC TCP/IP Settings .

2. Wait until your PC successfully obtains an IP address.

| 31                 | Address Type:                                               | Assigned by DHCP       | Last number differs from that o |
|--------------------|-------------------------------------------------------------|------------------------|---------------------------------|
| -6                 | IP Address:                                                 | 192. 168. 0. 103       | the remote wireless router'     |
|                    | Subnet Mask:                                                | 255.255.255.0          | LAN IP address.                 |
|                    | Default Gateway:                                            | 192. 168. 0. 1         | This is the remote router's LAN |
|                    | Details                                                     |                        | IP address.                     |
| connect<br>Repair. | is and not detect problems w<br>ion. If you cannot connect, | n trus<br>click Repair |                                 |
|                    |                                                             |                        |                                 |

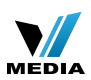

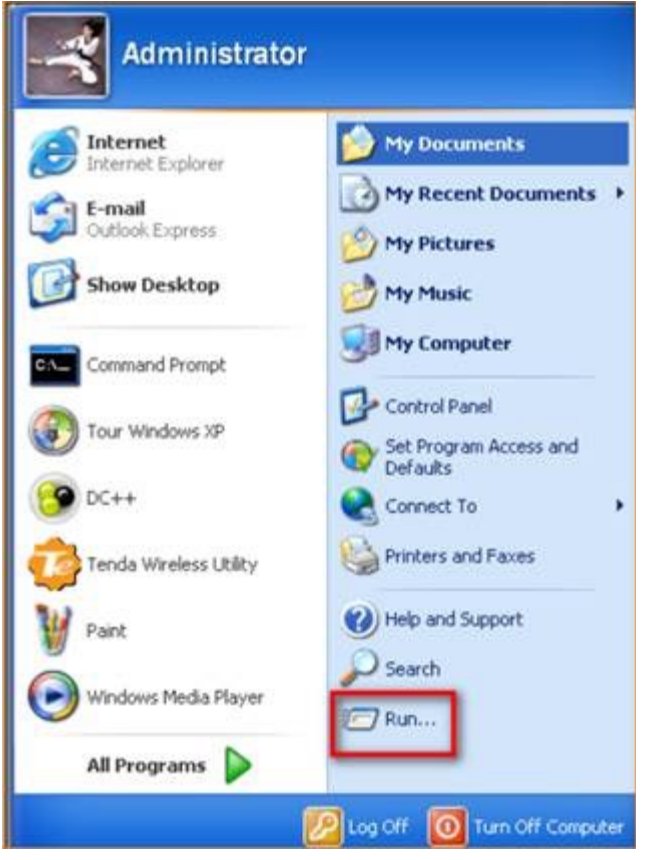

4. Enter cmd and click OK.

| Run   |                                                                                                    |
|-------|----------------------------------------------------------------------------------------------------|
|       | Type the name of a program, folder, document, or<br>Internet resource, and Windows will open it for you. |
| Open: | cmd 💌                                                                                                    |
|       | OK Cancel Browse                                                                                         |

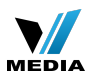

5. Enter "ping default gateway IP address". Here in this example, enter "ping

192.168.0.1" and press Enter. If you see a similar screen (highlighted area), the bridge is established successfully.

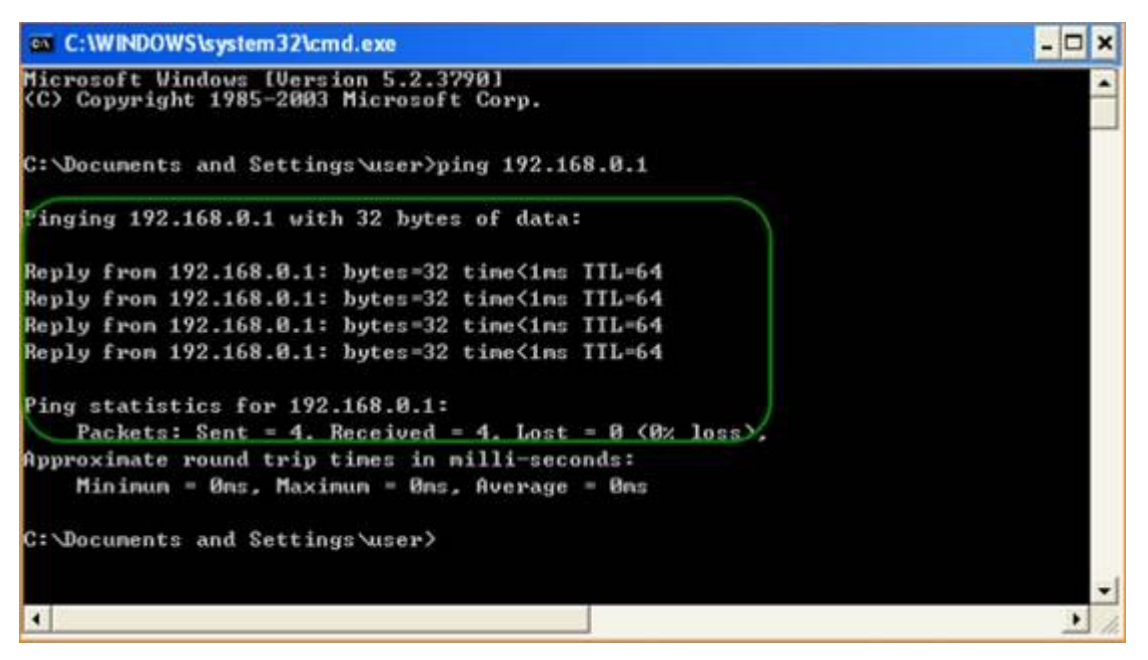

Note: After finish the universal repeater settings, the factory SSID will become secondary SSID automatically.

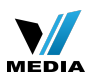

## Part5 Setup secondary SSID and security key

5.1 Click Wireless and Wireless Basic Setting, change secondary SSID, and then click OK to save the settings.

| Tenda                      |                   |                        |        |
|----------------------------|-------------------|------------------------|--------|
|                            | Home Ad           | dvanced Wireless       | QoS Aj |
|                            |                   | 0                      |        |
| Wireless Basic Settings    | Wireless Basic Se | ettings                |        |
| Wireless Security          | Enable Wirele     | ess IV                 |        |
| Access Control             | Network Mo        | de 11b/g/n mixed mode  | •      |
| Wireless Extender          | Primary S         | SID Tenda_ADSL         |        |
| Wireless Connection Status | Secondary S       | SID Tenda_58AD78       | 13     |
|                            | SSID Broadci      | ast 🕘 Enable 🔘 Disable |        |
|                            | AP Isolati        | ion 🔘 Enable 💿 Disable |        |
|                            | Chan              | nel Channel 4(2427MHz) | w.     |
|                            | Channel Bandwic   | dth 💿 20               |        |

#### 5.2 Setup the security key

Click wireless security key, select SSID which you have set as secondary SSID, choose the security mode as WPA-PSK, input your security key, and click ok to save the setting.

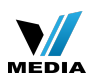

| Tenda                      | Home Adva            | nced Wireless                                   | QoS                     | Applicatio        |
|----------------------------|----------------------|-------------------------------------------------|-------------------------|-------------------|
| Wireless Basic Settings    | Wireless Security So | tup                                             |                         |                   |
| Wireless Security          | Select SSID          | Tenda_58AD78                                    |                         | 12                |
| Access Control             | Security Mode        | WPA - PSK(Recommended                           | 1) •                    | _                 |
| Wireless Extender          | WPA Algorithms       | AES(Recommended)                                | C TKIP                  | TKIPAAES          |
| wireless connection status | Security Key         | 12345678<br>Default: 12345678                   |                         | 13                |
|                            | WPS Settings         | To configure a wireless ser<br>Disable  Disable | curity key, disab<br>t  | le the WPS below! |
|                            | 1                    |                                                 | No. of Concession, Name |                   |

**Notice**: If you have other PC need to be get connected, please connect it to the one of the LAN port or the wireless signal of the router. There is no need to configure the router again.

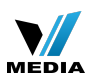

# Function configurations How to setup WISP mode for F303

2015/5/19 Clicks: 15 🖻 💽 Product line: wireless question category: function config **Part 1**: Login the homepage of the router

Part 2: Setup connection type and LAN IP

Part 3: Enable WISP mode

Part 4: Setup secondary SSID and security key

### The Topology is as below:

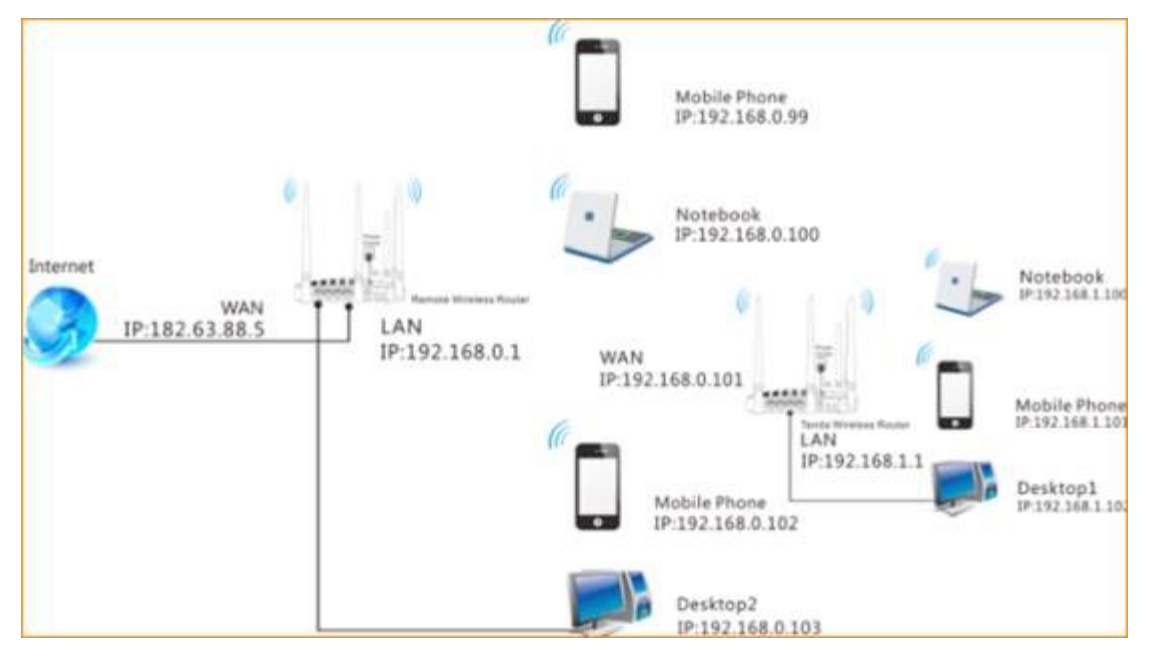

Steps are as following:

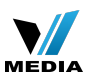

## Part1

# Login the homepage of the router

1. Login to the management page of the router.

| ← →    | C | 192.168         | .0.1                |                  |  |
|--------|---|-----------------|---------------------|------------------|--|
| E Apps | b | Suggested Sites | 🗋 Web Slice Gallery | Imported From IE |  |

2. Input login username and password as admin, to login, then click Advanced.

| Login                                   |                                                          |
|-----------------------------------------|----------------------------------------------------------|
| Default: admin<br>Password:             | Input<br>admin                                           |
| OK Cancel                               |                                                          |
| Tenda                                   | - 450R.                                                  |
| Internet Connection Setup               |                                                          |
| Internet Connection Type                | PPPoE  DHCP For other connection types, click  Advanced* |
| Wireless Security Setup<br>Security Key |                                                          |
|                                         | Default: 12345678                                        |
|                                         | OK Cancel                                                |

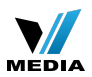

Part2

# Setup connection type and LAN IP $\!\!\!\!\!\!\!\!\!\!\!\!\!\!\!\!\!\!\!\!\!\!\!\!\!\!\!\!\!\!\!\!$

1. Click Advanced, then click Internet connection setup. Choose DHCP, click Save.

| <b>Tend</b> a'            |                                                 |
|---------------------------|-------------------------------------------------|
|                           | Home Advanced Wireless QoS Ap                   |
|                           | (1)                                             |
| Status                    | Internet Connection Setup                       |
| Internet Connection Setup | Internet Connection Type DHCP •                 |
| MAC Clone                 | MTU 1500                                        |
| WAN Speed                 | (The default value is 1500. Do not modify it un |
| LAN Settings              | required by your DP.)                           |
| DNS Settings              | (1) OK Cancel                                   |
| DHCP Server               | C Lon Cancer                                    |
|                           |                                                 |

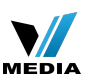

2. Click Advanced, and then click LAN Settings. Change your router's LAN IP.(The LAN IP address should be in different network segment. For example, the uplink router has the LAN IP 192.168.0.1, then you can set the secondary router's LAN IP as 192.168.10.1.)

| Tenda                                                                           | Home Advanced Wireless QoS                                                                                                    |
|---------------------------------------------------------------------------------|----------------------------------------------------------------------------------------------------|
| Status<br>Internet Connection Setup<br>MAC Clone<br>WAN Speed<br>LAN Settings 2 | LAN Settings This page is used to set the basic network parameters for LAN. LAN MAC Address C8:3A:35:58:AD:78     IP Address IP Address Subnet Mask 255.255.255.0 |
| DHCP Server<br>DHCP Client List                                                 | © CK Cancel<br>Enable WISP mode⊮                                                                                                    |

1. Click wireless and then choose Wireless Extender, choose WISP mode. Click Open Scan.

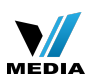

|                            | Home           | Advanced     | Wireless  | 005 | Appl |
|----------------------------|----------------|--------------|-----------|-----|------|
|                            | [              |              | 1         |     |      |
| Wireless Basic Settings    | Wireless Exter | ider         |           |     |      |
| Wireless Security          | Extender       | Mode WISP    | Mode      | ·   | 3    |
| Access Control             |                | SSID         |           |     |      |
| Wireless Extender          | Ch             | annel Auto s | elect     | •   |      |
| Wireless Connection Status | Security       | Mode Disab   | le        | •   |      |
|                            |                |              | Open Scan | ۱   |      |

2. Select your uplink router's SSID, and input your uplink router's security key. then click save to

| Tenda                      |        |                |         |               | Ċ,       |                 | 20                  |
|----------------------------|--------|----------------|---------|---------------|----------|-----------------|---------------------|
|                            | Ноп    | ie Adva        | inced   | Wireless      | Qe       | is 7            | Applicatio          |
| Wireless Basic Settings    | Wirele | ss Extender    |         |               |          |                 |                     |
| Wireless Security          |        | Extender Mode  | WISP    | Mode          |          | •               |                     |
| Access Control             |        | SSID           | Tenda   | ADSL          |          |                 |                     |
| Wireless Eatender          |        | Channel        | 10      |               |          | •               |                     |
| Wireless Connection Status |        | Security Mode  | Mixed   | WPA/WPA2 - PS | к        | 10              |                     |
|                            |        | WPA Algorithms | · AES   | TKIP (        | TKIP&AES | _               |                     |
|                            |        | Security Key   | TENDA   | MDSL          | 2        | ③Inpu<br>uplink | it your<br>router's |
|                            |        |                |         | Close Scan    |          | securi          | ity key             |
| _                          | Select | SSID           | MA      | AC Address    | Channel  | Security        | Signal<br>Strength  |
| (i)select your             | -      | Tenda_ADSL     | C8:3A:3 | 5:53:7E:A9    | 10       | wep/wpa         | 38                  |
| upmik router               | 0      | are you ok     | 7E:93:A | 2 FE:C7:CE    | 11       | wep/wpa         | 52                  |

save the settings.

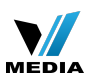

3. After reboot, if the connection status shows connected and get the gateway of uplink router, it means that you can have internet.

| <b>Tend</b> a'            |                    |          |               |     |  |  |
|---------------------------|--------------------|----------|---------------|-----|--|--|
|                           | Home A             | dvanced  | Wireless      | QoS |  |  |
|                           | WAN Status         |          |               |     |  |  |
| Internet Connection Setup | Connection         | Status   | Connected     |     |  |  |
| MAC Clone                 | Internet Connectio | n Type [ | DHCP          |     |  |  |
| WAN Speed                 |                    | WAN IP   | 192.168.1.37  |     |  |  |
| LAN Settings              | Subne              | t Mask 2 | 255.255.255.0 |     |  |  |
| DNS Settings              | G                  | ateway   | 92.168.1.1    |     |  |  |
| DHCP Server               | DNS                | Server 1 | 192.168.1.1   |     |  |  |
| DHCP Client List          | Alternate DNS      | Server   |               |     |  |  |
|                           | Connectio          | n Time   | 00:00:05      |     |  |  |

Note: After finish the WISP settings, the primary SSID will become secondary SSID automatically.

## Part4 9

## Setup secondary SSID and security key

4.1 Click Wireless and Wireless Basic Setting, change secondary SSID, and then click OK to save the settings.

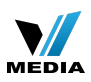

| Tenda                      |                |         |           |           | ) t |    |
|----------------------------|----------------|---------|-----------|-----------|-----|----|
|                            | Home           | Advar   | iced      | Wireless  | QoS | A  |
|                            |                |         |           | 0         |     |    |
| Wireless Basic Settings    | Wireless Basic | Settir  | ngs       |           |     |    |
| Wireless Security          | Enable Wi      | reless  | 2         |           |     |    |
| Access Control             | Network        | Mode    | 11b/g/n m | xed mode  |     | •  |
| Wireless Extender          | Primar         | y SSID  | Tenda_AD  | SL        |     |    |
| Wireless Connection Status | Secondar       | y SSID  | Tenda_58  | AD78      | _   | 10 |
|                            | SSID Broa      | adcast  | Enable    | O Disable |     |    |
|                            | AP Iso         | olation | Enable    | Disable   |     |    |
|                            | C              | hannel  | Channel 4 | (2427MHz) |     | -  |
|                            | Channel Banc   | dwidth  | © 20      | 20/40     |     |    |

#### 4.2 Setup the security key

Click wireless security key, select SSID which you have set as secondary SSID, choose the security

mode as WPA-PSK, input your security key, and click ok to save the setting.

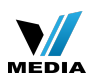

| <b>Tend</b> a'            | Home Adva                                                                                                    | nced Wireless                                   | QoS                | Applicatio       |
|---------------------------|----------------------------------------------------------------------------------------------------|-------------------------------------------------|--------------------|------------------|
| Wireless Basic Settings   | Wireless Security Security Sec | tup                                             |                    |                  |
| Wireless Security         | Select SSID                                                                                                    | Tenda_58AD78                                    | •                  | 12               |
| Access Control            | Security Mode                                                                                                    | WPA - PSK(Recommended                           | d) 💌               | _                |
| Wireless Extender         | WPA Algorithms                                                                                                    | AES(Recommended)                                | © TKIP (           | TKIP&AES         |
| whereas connection status | Security Key                                                                                                    | 12345678<br>Default: 12345678                   |                    | 3                |
|                           | WPS Settings                                                                                                    | To configure a wireless ser<br>Disable O Enable | curity key, disabl | e the WPS below! |
|                           |                                                                                                    | OK Canc                                         | cel                |                  |

**Notice**: If you have other PC need to be get connected, please connect it to the one of the LAN port or the wireless signal of the router. There is no need to configure the router again.

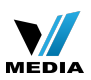

# F303-How to setup the router for Static IP internet connection mode

# 2013/12/21 Clicks: 2135 = I Now to setup the router for Static IP internet connection mode

Model number: F303

There are three internet connection modes for the router. This article will guide you how to setup the router for Static IP mode and the steps as below.

**Note**: If you have no idea about what is the internet connection type and the accounts

please call your ISP for help.

- Part 1: Connect the devices
- Part 2: Configure your computer
- Part 3: Setup the router
- Part 4: Check whether you can access internet

Connect the devices

Connect the modem with the **wan** port of the router, and then connect your computer with

one of the LAN ports by a cable.

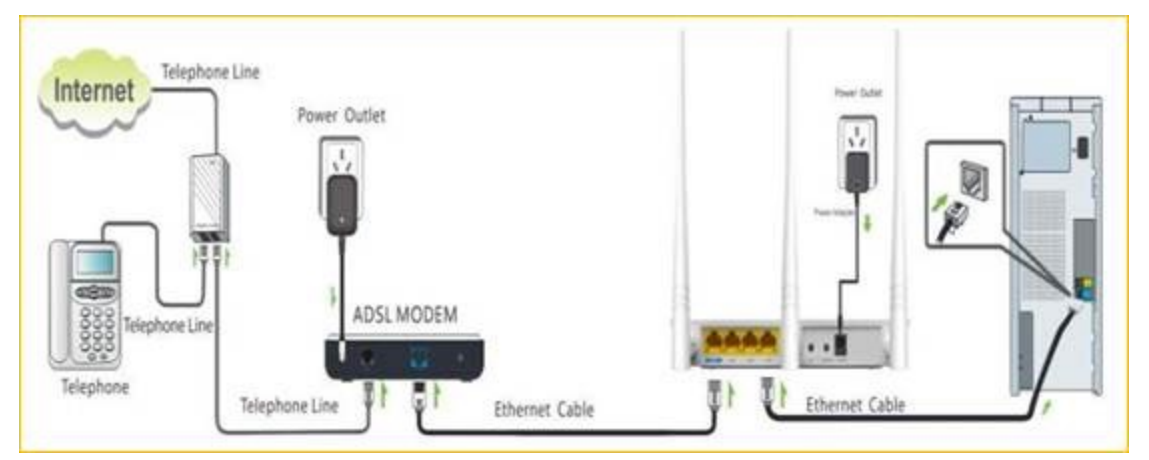

**Note**: after connection the **sys** light should be blinking, the **WLAN** light should be on or blinking, the **WAN** light should be on or blinking.

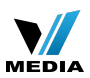

#### Configure your computer

1 Click Network Connection Icon on the system bar, then click on Open Network and

Sharing Center. (Here is for win7, other computer please click HERE.)

| Tenda_00F456                          |     |
|---------------------------------------|-----|
| Tenda_5AA408                          |     |
| abagangnasda                          |     |
| Winlink                               | -   |
| Open Network and Sharing Center 2     |     |
| ■ 極中 •, 營 亂 ▲ ψ 페 1 13:35<br>2013/11/ | /28 |

2 Click on Change adapter settings.

**3 Right** click Local Area Connection, then choose the Properties option.

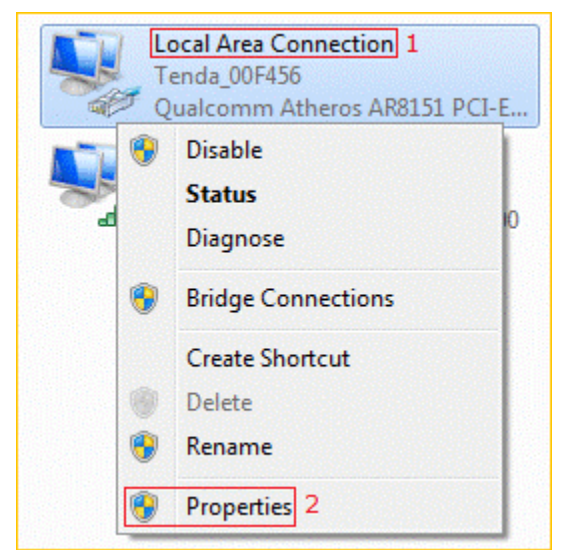

4 Double click on Internet Protocol Version 4(TCP/IPv4)

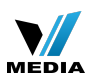

| Connect using:         |                          |                      |
|------------------------|--------------------------|----------------------|
| Qualcomm Athe          | ros AR8151 PCI-E Gig     | abit Ethernet Contro |
|                        |                          | Configure            |
| This connection uses t | he following items:      |                      |
| Client for Micro       | osoft Networks           |                      |
| VMware Bridg           | e Protocol               |                      |
| QoS Packet S           | icheduler                |                      |
| File and Printe        | er Sharing for Microsoft | Networks             |
| Internet Proto         | col Version 4 (TCP/IP)   | (4)                  |
| Link-Laver To          | pology Discovery Map     | per I/O Driver       |
| 🗹 🔺 Link-Layer To      | pology Discovery Res     | oonder               |
| Install                | Uninstall                | Properties           |
| Description            |                          |                      |
| Transmission Control   | Protocol/Internet Prot   | tocol. The default   |
| wide area network p    | rotocol that provides c  | ommunication         |
|                        | annested networks        |                      |

5 Choose Obtain an IP address automatically and Obtain DNS server address

automatically and then click OK.

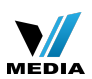

| Internet Protocol Version 4 (TCP/IPv4)                                                                                | Properties ? X                                                       |
|----------------------------------------------------------------------------------------------------|----------------------------------------------------------------------|
| General Alternate Configuration                                                                                       |                                                                      |
| You can get IP settings assigned autor<br>this capability. Otherwise, you need to<br>for the appropriate IP settings. | natically if your network supports<br>ask your network administrator |
| Obtain an IP address automatical                                                                                      | ly 1                                                                 |
| OUse the following IP address:                                                                                        |                                                                      |
| IP address:                                                                                                    |                                                                      |
| Subnet mask:                                                                                                    |                                                                      |
| Default gateway:                                                                                                    |                                                                      |
| Obtain DNS server address autor                                                                                       | natically 2                                                          |
| Server add                                                                                                    | resses:                                                              |
| Preferred DNS server:                                                                                                 |                                                                      |
| Alternate DNS server:                                                                                                 |                                                                      |
| Validate settings upon exit                                                                                           | Advanced                                                             |
|                                                                                                    | 3 OK Cancel                                                          |

6 Also click OK on the first Local Connection Properties window.

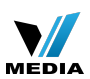

| Local Area Connection Properties                                                                                                    | 23                    |
|----------------------------------------------------------------------------------------------------|-----------------------|
| Networking Sharing                                                                                                    |                       |
| Connect using:                                                                                                    |                       |
| Qualcomm Atheros AR8151 PCI-E Gigabit Ethe                                                                                                    | emet Contro           |
| This connection uses the following items:                                                                                                    | Configure             |
| <ul> <li>VMware Bridge Protocol</li> <li>QoS Packet Scheduler</li> <li>File and Printer Sharing for Microsoft Networ</li> <li>Internet Protocol Version 6 (TCP/IPv6)</li> <li>Internet Protocol Version 4 (TCP/IPv4)</li> <li>Link-Layer Topology Discovery Mapper I/O</li> <li>Internet Propology Discovery Responder</li> </ul> | iks<br>Driver         |
| Install Uninstall                                                                                                    | Properties            |
| Description<br>Transmission Control Protocol/Internet Protocol. The<br>wide area network protocol that provides communi<br>across diverse interconnected networks.                                                                                                    | he default<br>ication |
| ОК                                                                                                    | Cancel                |
| Part 3 Setup the router                                                                                                    |                       |

**1** Open a browser then type **192.168.0.1** in the address bar, click **Enter**.

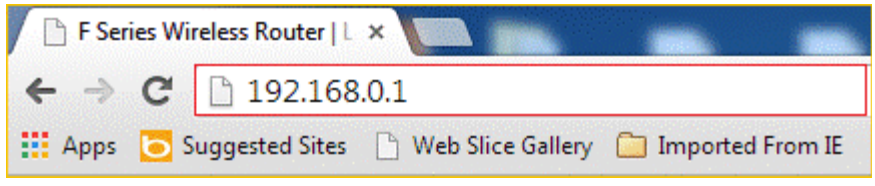

**Note:** if you cannot login the home page, please click HERE.

2 Fill in admin in Password fields, click OK to login.

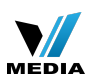

| Tenda |                |
|-------|----------------|
|       |                |
|       | Login          |
|       | LUYII          |
|       | Default: admin |
|       | Password:      |
|       |                |
|       | OK Cancel      |

2 Set a Security key for the wireless security, click Save to save the setting, and click

| Advanced Of | the rig | ght of the | e page to | login the | advanced | setting | page. |
|-------------|---------|------------|-----------|-----------|----------|---------|-------|
|             |         |            |           |           |          |         |       |

| Tenda                                                 |                                                                        |
|-------------------------------------------------------|------------------------------------------------------------------------|
| Internet Connection Setup<br>Internet Connection Type | O PPPoE IDHCP<br>For other connection types, click " <u>Advanced</u> " |
| Wireless Security Setup<br>Security Key               | OK Cancel                                                              |

Note: the Security Key should be at least 8 characters.

**3** Click **Advanced** then click **Internet Connection Setup** on the left of the page, then open the drop down menu of the **Internet Connection Type** then choose the **Static IP** option, after that type the **accounts** that provided by your ISP then click **OK** to save the settings.

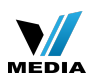

| <b>Tend</b> a             |             |               |                                                                     |     |              |
|---------------------------|-------------|---------------|---------------------------------------------------------------------|-----|--------------|
|                           | Home        | Advance       | d Wireless                                                          | QoS | Applications |
|                           |             | 1             |                                                                     |     |              |
| Status 2                  | Internet Co | onnection Se  | tup                                                                 |     |              |
| Internet Connection Setup | Internet Co | nnection Type | Static IP                                                           |     | 3            |
| MAC Clone                 | [           | IP Address    | 192.168.102.87                                                      |     | ī            |
| WAN Speed                 |             | Subnet Mask   | 255 255 255 0                                                       |     |              |
| LAN Settings              |             |               |                                                                     |     |              |
| DNS Settings              | c by ISP    | Gateway       | 192.168.102.254                                                     |     | 4            |
| DHCP Server               |             | DNS Server    | 172.16.100.205                                                      |     |              |
| DHCP Client List          | Alterna     | te DNS Server |                                                                     |     | (Optional)   |
|                           |             | MTU           | 1500                                                                |     | 1            |
|                           |             |               | (The default value is 15<br>required by your ISP.)<br>5<br>OK Cance | el  | fy it unless |

**Note**: type the **Secondary DNS Server** as **8.8.8.8** if your ISP does not provide it.

**4** After setting, please click on **Tools**, and click **Reboot**, hit **Reboot The Router** button then click **ok** for refreshing the device Info

|                              | Home             | Advanced      | Wireless               | QøS             | Applications              | Security   | Tools                      |
|------------------------------|------------------|---------------|------------------------|-----------------|---------------------------|------------|----------------------------|
|                              |                  |               |                        |                 |                           |            | 1                          |
| Reboot                       | Reboot The       | Router        | http://192.168.0.1/ 上的 | 網页显示:           | 9694299ee                 | ×          | 1                          |
| Restore To Factory Default 2 | Click the buttor | to reboot the | Click on OK            | to continue. Th | e reboot process will tak | e about 10 | uter will                  |
| Backup/Restore               | Reboot The       | Router        | 🥑 seconds.             |                 |                           |            | buter, While               |
| Syslog                       | 1                | •             |                        |                 | 4                         |            | boting, all<br>be lost and |
| Remote Web Management        |                  |               |                        |                 | 确定                        | 取消         | omatically                 |
| Time Settings                |                  |               |                        |                 |                           |            |                            |
| Change Password              |                  |               |                        |                 |                           |            |                            |
| Upgrade                      |                  |               |                        |                 |                           |            |                            |
|                              |                  |               |                        |                 |                           |            |                            |
|                              |                  |               |                        |                 |                           |            |                            |

**1** Click **Advanced** to login the advanced setting page, then check the **Status** if the

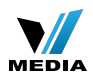

Connection Status shows Connected and WAN IP is correct that means you can access

internet, please check.

| Tenda                     |               |                 |             |    |     |              |
|---------------------------|---------------|-----------------|-------------|----|-----|--------------|
|                           | Home          | Advanced        | Wirele      | ss | QoS | Applications |
| 2                         |               | 1               | -           |    |     |              |
| Status                    | WAN Status    |                 |             |    |     |              |
| Internet Connection Setup | Conne         | ction Status    | nnected     |    |     |              |
| MAC Clone                 | Internet Conn | ection Type Sta | itic IP     | 3  |     |              |
| WAN Speed                 |               | WAN IP 19       | 2.168.102.8 | 7  |     |              |
| LAN Settings              | S             | ubnet Mask 25   | 5.255.255.0 |    |     |              |
| DNS Settings              |               | Gateway 19      | 2.168.102.2 | 54 |     |              |
| DHCP Server               |               | DNS Server 17   | 2,16,100.20 | 5  |     |              |
| DHCP Client List          | Alternate     | DNS Server      |             |    |     |              |
|                           | System Stati  | 15              |             |    |     |              |

F303-How to setup the router for Static IP internet connection mode

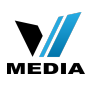

# F303-How to setup the router for PPPOE internet connection mode

2013/12/21 Clicks: 2509 ╘ 重 🚺

#### How to setup the router for PPPOE internet connection mode

Model number: F303

There are three internet connection modes for the router. This article will guide you how to

setup the router for PPPOE mode and the steps are as below.

Note: if you have no idea about the internet connection type and the accounts please call

your ISP for help.

- Part 1: Connect the device
- Part 2: Configure your computer
- Part 3: Setup the router
- Part 4: Check whether you can access internet

Connect the devices

Connect the modem with the **wan** port of the router, and then connect your computer with

one of the LAN ports of the router by a cable.

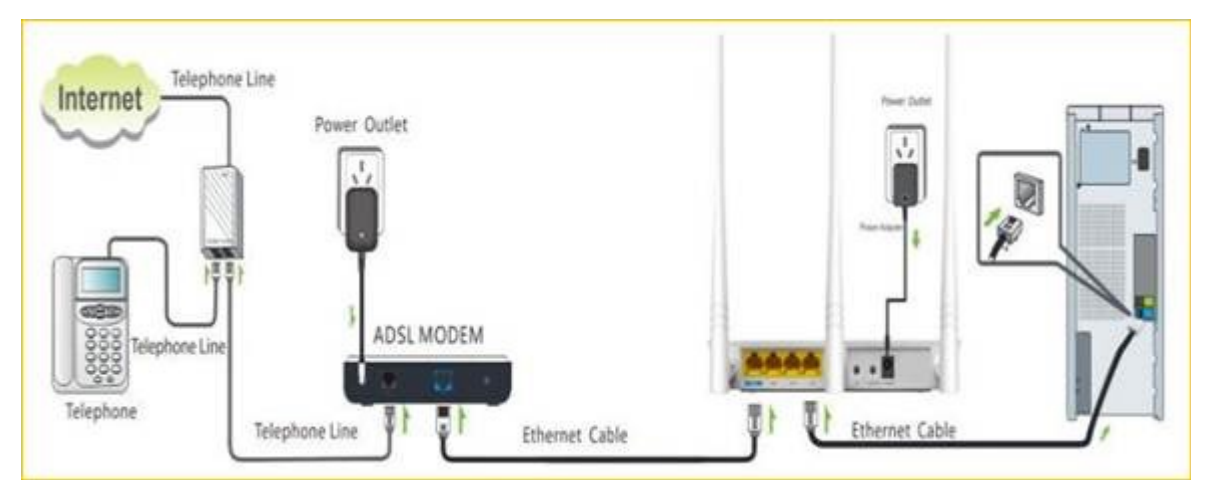

Note: After connection the **sys** light should be blinking, the **wLAN** light should be on or blinking, the **wAN** light should be on or blinking.

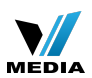

#### Configure your computer

1 Click Network Connection Icon on the system tray, then click Open Network and Sharing

Center. (Here is for windows 7, other operating system please click HERE.)

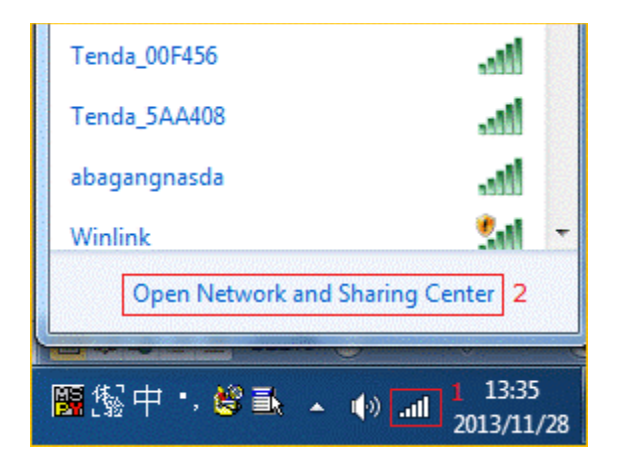

2 Click on Change adapter settings.

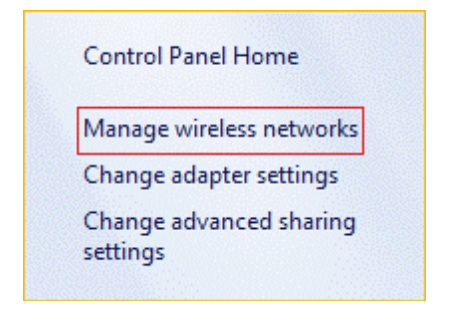

**3 Right** click Local Area Connection, then choose Properties option.

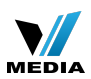

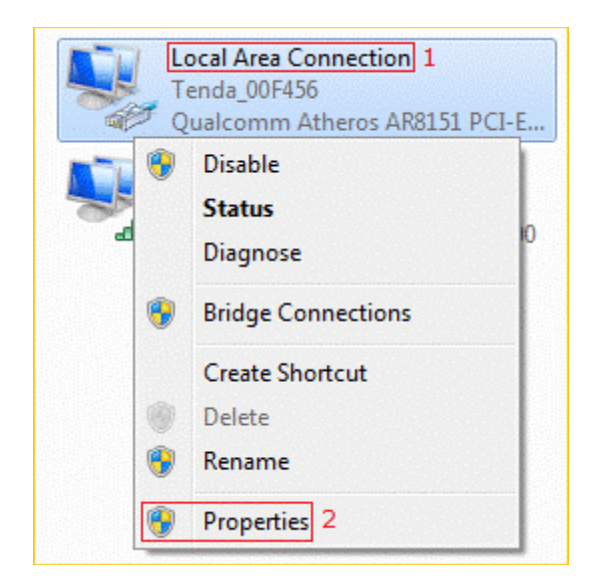

4 Double click on Internet Protocol Version 4(TCP/IPv4)

| ~                |                                                                                                    |
|------------------|----------------------------------------------------------------------------------------------------|
| Conn             | ect using:                                                                                                    |
| 2                | Qualcomm Atheros AR8151 PCI-E Gigabit Ethemet Contro                                                                                                    |
| This             | Configure                                                                                                    |
| •                | 🖳 Client for Microsoft Networks                                                                                                    |
|                  | VMware Bridge Protocol                                                                                                    |
|                  | QoS Packet Scheduler                                                                                                    |
|                  | Sile and Printer Sharing for Microsoft Networks                                                                                                    |
|                  | Internet Protocol Version 6 (TCP/IPv6)                                                                                                    |
|                  | Internet Protocol Version 4 (TCP/IPv4)                                                                                                    |
|                  | - Link-Layer Topology Discovery Mapper I/O Driver                                                                                                    |
| ✓                | - Link-Layer Topology Discovery Responder                                                                                                    |
|                  | Install Uninstall Properties                                                                                                    |
| De               | scription                                                                                                    |
| Tra<br>wie<br>ac | ansmission Control Protocol/Internet Protocol. The default<br>de area network protocol that provides communication<br>ross diverse interconnected networks. |
|                  |                                                                                                    |

 ${\bf 5}$  Choose Obtain an IP address automatically and Obtain DNS server address

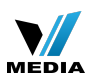

**automatically** and then click **O**κ.

| eneral Alternate (                                                 | Configuration                                        |                               |                    |                         |                    |
|--------------------------------------------------------------------|------------------------------------------------------|-------------------------------|--------------------|-------------------------|--------------------|
| ou can get IP sett<br>this capability. Othe<br>for the appropriate | ings assigned au<br>erwise, you need<br>IP settings. | tomatically if<br>to ask your | f your n<br>networ | etwork si<br>rk adminis | upports<br>strator |
| Obtain an IP a                                                     | ddress automati                                      | ically 1                      |                    |                         |                    |
| O Use the follow                                                   | ing IP address:                                      |                               |                    |                         |                    |
| IP address:                                                        |                                                      |                               |                    |                         |                    |
| Subnet mask:                                                       |                                                      |                               |                    |                         | ]                  |
| Default gateway                                                    |                                                      |                               |                    |                         | ]                  |
| Obtain DNS se                                                      | erver address au                                     | tomatically                   | 2                  |                         |                    |
| O Use the follow                                                   | ing DNS server a                                     | addresses:                    |                    |                         |                    |
| Preferred DNS se                                                   | erver:                                               |                               |                    |                         | ]                  |
| Alternate DNS se                                                   | erver:                                               |                               |                    |                         |                    |
| 🗌 Validate setti                                                   | ngs upon exit                                        |                               |                    | Adva                    | nced               |
|                                                                    |                                                      |                               |                    |                         |                    |

6 Also click OK on the first Local Connection Properties window

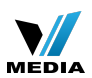

| etworking Sharing                                    |                           |
|------------------------------------------------------|---------------------------|
| Connect using:                                       |                           |
| Qualcomm Atheros AR8151 PCI-                         | E Gigabit Ethernet Contro |
|                                                      | Configure                 |
| This connection uses the following items             | S:                        |
| Client for Microsoft Networks                        |                           |
| VMware Bridge Protocol                               |                           |
| QoS Packet Scheduler                                 |                           |
| File and Printer Sharing for Mic                     | rosoft Networks           |
| <ul> <li>Internet Protocol Version 6 (TC)</li> </ul> | P/IPv6)                   |
| <ul> <li>Internet Protocol Version 4 (TC)</li> </ul> | (P/IPv4)                  |
| <ul> <li>Link-Layer Topology Discovery</li> </ul>    | y Mapper I/O Driver       |
| <ul> <li>Link-Layer Topology Discovery</li> </ul>    | / Responder               |
| Install Uninstall                                    | Properties                |
| Description                                          |                           |
| Transmission Control Protocol/Internet               | et Protocol. The default  |
| فيحجج فحطة المصطحيح والمستقيم محجم والتقيير          | ides communication        |
| wide area network protocol that prov                 | ICCS .                    |
| across diverse interconnected netwo                  |                           |
| across diverse interconnected netwo                  |                           |
| across diverse interconnected netwo                  |                           |

Part 3

Setup the router

1 Open a browser then type 192.168.0.1 in address bar, click Enter.

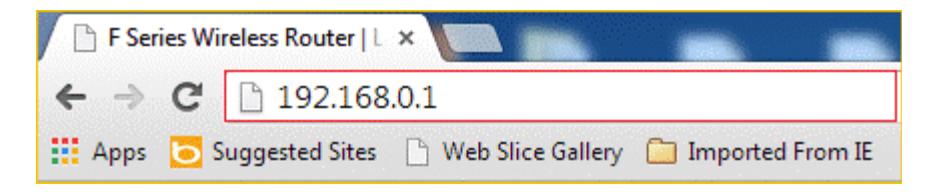

**Note**: if you cannot login the home page, please click <u>HERE</u>.

2 Fill in admin in the Password field, click OK to login.

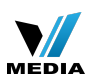

| Teno | da da          |
|------|----------------|
|      |                |
|      |                |
|      | Login          |
|      | Default: admin |
|      | Password:      |
|      | ок Cancel      |

**3** Choose the **PPPOE** option, then type the **ISP Username** and **ISP Password** in the correct

bars, then set a **2.4G Security** as you want, click **OK** to save the settings, then click

Advanced to login the advanced setting page.

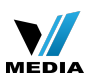

| <b>Tenda</b> <sup>*</sup>                                                                 | 038                                                                                                    |
|-------------------------------------------------------------------------------------------|----------------------------------------------------------------------------------------------------|
| Internet Connection Setup<br>Internet Connection Type<br>PPPoE Username<br>PPPoE Password | 1<br>PPPoE DHCP<br>2 Given by your ISP<br>Enter username provided by ISP<br>Enter password provided by ISP |
| Wireless Security Setup<br>Security Key                                                   | For other connection types, click " <u>Advanced</u> "<br>5<br>3<br>                                        |
|                                                                                           | A<br>OK<br>Cancel                                                                                          |

Note: the Security Key should be at least 8 characters.

4 Click on Tools, then click on Reboot, and then press the Reboot The Router button to

reboot the router for refreshing the device info.

| <b>Tend</b> a'               |                                |                                                               |
|------------------------------|--------------------------------|---------------------------------------------------------------|
|                              | Home Advanced                  | d Wireless QoS Applications Security Tools                    |
|                              |                                |                                                               |
| Reboot                       | Reboot The Router              | http://192.168.0.1/上的网页显示:                                    |
| Restore To Factory Default 2 | Click the button to reboot the | Cick on OK to continue. The reboot process will take about 10 |
| Backup/Restore               | Reboot The Router              | seconds.                                                      |
| Syslag                       | 3                              | 4 poting, all pe loss and                                     |
| Remote Web Management        |                                | 構成 取減 ematically                                              |
| Time Settings                |                                |                                                               |
| Change Password              |                                |                                                               |
| Upgrade                      |                                |                                                               |
|                              |                                |                                                               |

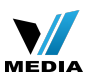

Check whether you can access internet

Type the User Name and Password as admin then Click on **Advanced** to login the advances

setting page, and then check on the Status if the Connection Status shows Connected

that means you can access internet, please check.

| Tenda                     |                 |              |              |          |               |              |
|---------------------------|-----------------|--------------|--------------|----------|---------------|--------------|
|                           | Home            | Advance      | d Wire       | less     | QoS           | Applications |
|                           |                 |              | 1            |          |               |              |
| 2                         |                 |              |              |          |               |              |
| Status                    | WAN Status      |              |              |          |               |              |
| Internet Connection Setup | Connec          | ction Status | Connected    | 3        |               |              |
| MAC Clone                 | Internet Conne  | ction Type   | PPPoE        | _        |               |              |
| WAN Speed                 |                 | WAN IP       | 10.10.10.2   |          |               |              |
| LAN Settings              | Su              | bnet Mask    | 255.255.255  | 5.255    |               |              |
| DNS Settings              |                 | Gateway      | 10.10.10.1   |          |               |              |
| DHCP Server               | 1               | DNS Server   | 8.8.8.8      |          |               |              |
| DHCP Client List          | Alternate       | DNS Server   | 172.16.100.  | 205      |               |              |
|                           | Conne           | ction Time   | 00:00:05     |          |               |              |
|                           | Diagnose Connec | ction Status | Connected to | Internet | successfully! |              |
|                           |                 |              | Connect      | Disc     | onnect        |              |

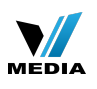

# F303-How to setup the router for Dynamic IP internet connection mode

2013/12/21 Clicks: 2121 🖻 👫

#### How to setup the router for Dynamic IP internet connection mode

Model number: F303

There are three internet connection modes for the router. This article will guide you how to

setup the router for Dynamic IP mode and the steps are as below.

**Note**: if you have no idea about internet connection type and accounts please call your ISP for help.

Part 1: Connect the device

Part 2: Configure your computer

Part 3: Setup the router

Part 4: Check whether you can access internet

Connect the devices

Connect the modem with the **wan** port of the router, and then connect your computer with

one of the LAN ports of the router by a cable.

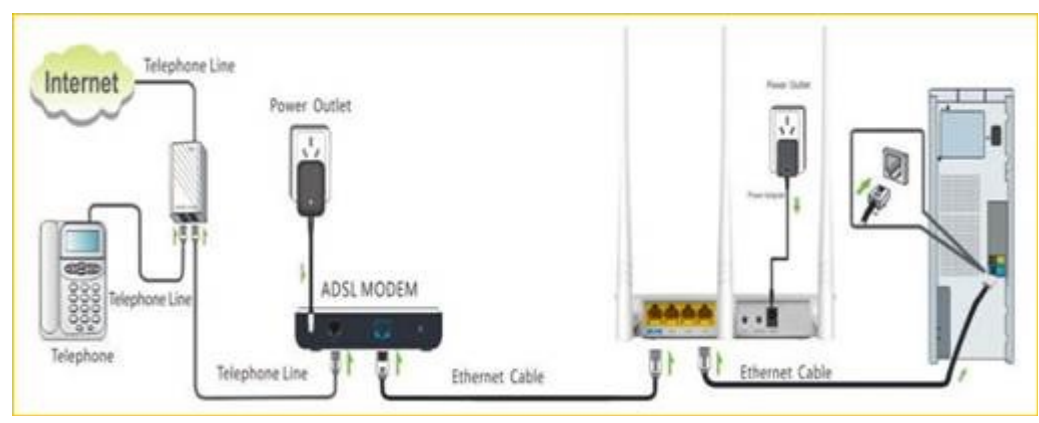

**Note**: after connection the **sys** light should be blinking, the **WLAN** light should be on or blinking, the **WAN** light should be on or blinking.

Configure your computer

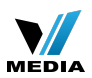

#### 1 Click Network Connection Icon on the system tray, then click Open Network and

Sharing Center. (Here is for windows 7, other operating systems please click <u>HERE</u>.)

| Tenda_00F456                      |   |
|-----------------------------------|---|
| Tenda_5AA408                      |   |
| abagangnasda                      |   |
| Winlink                           | - |
| Open Network and Sharing Center 2 |   |
| 屬撥中,營貳▲ (○ 페 13:35<br>2013/11/2   | 8 |

2 Click on Change adapter settings.

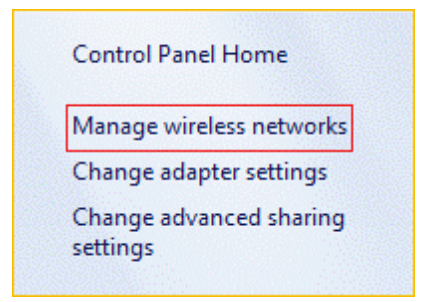

**3 Right** click Local Area Connection, then choose Properties option.

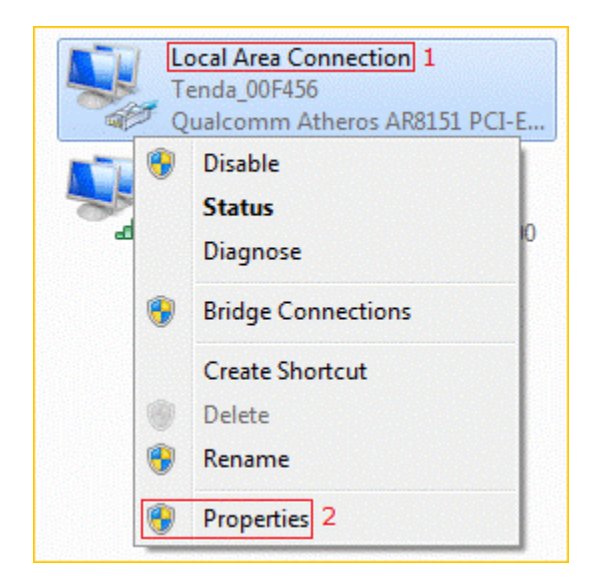

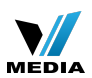

4 Double click Internet Protocol Version 4(TCP/IPv4)

| Local Area Connection Properties                                                                                                    |
|----------------------------------------------------------------------------------------------------|
| Networking Sharing                                                                                                    |
| Connect using:                                                                                                    |
| Qualcomm Atheros AR8151 PCI-E Gigabit Ethernet Contro                                                                                                    |
| Configure This connection uses the following items:                                                                                                    |
| <ul> <li>Client for Microsoft Networks</li> <li>Client for Microsoft Networks</li> <li>VMware Bridge Protocol</li> <li>QoS Packet Scheduler</li> <li>File and Printer Sharing for Microsoft Networks</li> <li>File and Printer Sharing for Microsoft Networks</li> <li>Internet Protocol Version 6 (TCP/IPv6)</li> <li>Internet Protocol Version 4 (TCP/IPv4)</li> <li>Internet Protocol Version 4 (TCP/IPv4)</li> <li>Link-Layer Topology Discovery Mapper I/O Driver</li> <li>Link-Layer Topology Discovery Responder</li> </ul> |
| Install Uninstall Properties Description Transmission Control Protocol/Internet Protocol. The default wide area network protocol that provides communication across diverse interconnected networks.                                                                                                    |
| OK Cancel                                                                                                    |

 ${\bf 5}$  Choose Obtain an IP address automatically and Obtain DNS server address

automatically and then click OK.

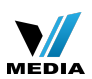

| Internet Protocol Version 4 (TCP/IPv4)                                                                                | Properties ?                                                         |
|----------------------------------------------------------------------------------------------------|----------------------------------------------------------------------|
| General Alternate Configuration                                                                                       |                                                                      |
| You can get IP settings assigned autor<br>this capability. Otherwise, you need to<br>for the appropriate IP settings. | natically if your network supports<br>ask your network administrator |
| Obtain an IP address automatical                                                                                      | ly 1                                                                 |
| Ouse the following IP address:                                                                                        |                                                                      |
| IP address:                                                                                                    |                                                                      |
| Subnet mask:                                                                                                    |                                                                      |
| Default gateway:                                                                                                    |                                                                      |
| Obtain DNS server address auton                                                                                       | natically 2                                                          |
| Ouse the following DNS server add                                                                                     | resses:                                                              |
| Preferred DNS server:                                                                                                 |                                                                      |
| Alternate DNS server:                                                                                                 |                                                                      |
| Validate settings upon exit                                                                                           | Advanced                                                             |
|                                                                                                    | 3 OK Cancel                                                          |

 ${\bf 6}$  Also click  ${\bf ok}$  on the first Local Connection Properties window

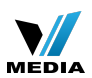

| Networking Sharing                                                                                                    |                              |
|----------------------------------------------------------------------------------------------------|------------------------------|
| Connect using:                                                                                                    |                              |
| Qualcomm Atheros AR8151 PCI-E Gigabit                                                                                                    | Ethernet Contro              |
| (                                                                                                    | Configure                    |
| This connection uses the following items:                                                                                                   |                              |
| Client for Microsoft Networks                                                                                                    |                              |
| ✓ → VMware Bridge Protocol                                                                                                    |                              |
| QoS Packet Scheduler                                                                                                    |                              |
| 🗹 🚂 File and Printer Sharing for Microsoft Net                                                                                              | works                        |
| ✓ Internet Protocol Version 6 (TCP/IPv6)                                                                                                    |                              |
| Internet Protocol Version 4 (TCP/IPv4)                                                                                                    |                              |
| 🗹 🔺 Link-Layer Topology Discovery Mapper                                                                                                    | I/O Driver                   |
| Link-Layer Topology Discovery Responded                                                                                                    | ler                          |
| Install Uninstall                                                                                                    | Properties                   |
| Description                                                                                                    |                              |
| Transmission Control Protocol/Internet Protocol<br>wide area network protocol that provides comm<br>across diverse interconnected networks. | I. The default<br>nunication |
|                                                                                                    |                              |
|                                                                                                    |                              |
| OK                                                                                                    | Cancel                       |

Part 3

Setup the router

**1** Open a browser then type **192.168.0.1** in the address bar, click **Enter**.

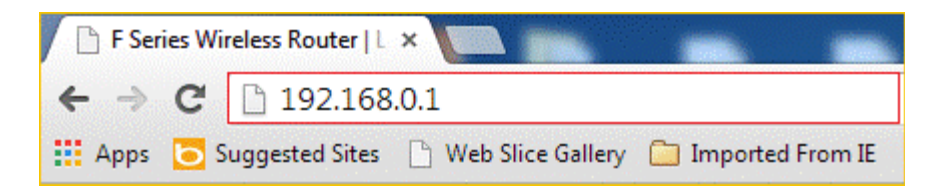

Note: if you cannot login the home page, please click <u>HERE</u>.

 ${\bf 2}$  Fill admin in the  ${\bf Password}$  field, click  ${\bf OK}$  to Login.

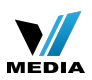

| Tend | a              |
|------|----------------|
|      |                |
|      | Login          |
|      | Login          |
|      | Default: admin |
|      | Password:      |
|      | OK             |
|      | R              |

**3** Choose the **Dynamic IP** option, then set a **Security Key** for the wireless security, then

click  $\mathbf{OK}$  to save the settings, then click  $\mathbf{Advanced}.$ 

| Tenda                                                 | C C C C C C                                                                         |
|-------------------------------------------------------|-------------------------------------------------------------------------------------|
| Internet Connection Setup<br>Internet Connection Type | PPPoE DHCP 1 4 For other connection types, click <sup>1</sup> Advanced <sup>*</sup> |
| Wireless Security Setup<br>Security Key               | 2<br>Default: 12345678<br>3<br>OK Cancel                                            |

Note: the **Security Key** should be at least **8** characters.

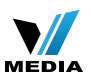

4 Click Tools, click Reboot, and then press the Reboot The Router button then click OK for

refreshing the device info.

| Tenda                        |                  |               |                      |                  |                           |             |                            |
|------------------------------|------------------|---------------|----------------------|------------------|---------------------------|-------------|----------------------------|
|                              | Home             | Advanced      | Wireless             | Qo5              | Applications              | Security    | Tools                      |
|                              |                  |               |                      |                  |                           |             | 1                          |
| Reboot                       | Reboot The       | Router        | tp://192.168.0.1/ 上的 | 6月页显示:           |                           | ×           | 1                          |
| Restore To Factory Default 2 | Click the button | to reboot the | Click on O8          | to continue. The | e reboot process will tai | ke about 10 | uter will                  |
| Backup/Restore               | Reboot The       | Router        | 🌚 seconds.           |                  |                           |             | outer, While               |
| Syslog                       |                  | ·             |                      |                  | 4                         |             | boting, all<br>be lost and |
| Remote Web Management        |                  |               |                      |                  | 912                       | 500         | Iomatically                |
| Time Settings                |                  |               |                      |                  |                           |             |                            |
| Change Password              |                  |               |                      |                  |                           |             |                            |
| Upgrade                      |                  |               |                      |                  |                           |             |                            |
|                              |                  |               |                      |                  |                           |             |                            |
|                              |                  |               |                      |                  |                           |             |                            |

Step 4

Check whether you can access internet

Type the User Name and Password as admin to login the setting page then click Advanced,

and then check status if the **Connection Status** shows **connected** that means you can

access internet, please check.

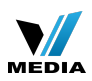

| Tenda                     |                          | S C             | 2.00 | Res          |
|---------------------------|--------------------------|-----------------|------|--------------|
|                           | Home Advance             | Wireless        | QoS  | Applications |
|                           |                          |                 |      |              |
|                           | WAN Status               |                 |      |              |
| Internet Connection Setup | Connection Status        | Connected       |      |              |
| MAC Clone                 | Internet Connection Type | DHCP            |      |              |
| WAN Speed                 | WAN IP                   | 192.168.102.87  |      |              |
| LAN Settings              | Subnet Mask              | 255.255.255.0   |      |              |
| DNS Settings              | Gateway                  | 192.168.102.254 |      |              |
| DHCP Server               | DNS Server               | 172.16.100.205  |      |              |
| DHCP Client List          | Alternate DNS Server     |                 |      |              |
|                           | Connection Time          | 00:06:21        |      |              |
|                           |                          | Release Refre   | esh  |              |

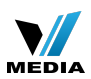

#### How to setup the router for Dynamic IP internet connection mode

Model number: F303

There are three internet connection modes for the router. This article will guide you how to setup the router for Dynamic IP mode and the steps are as below.

**Note**: if you have no idea about internet connection type and accounts please call your ISP for help.

Part 1: Connect the device

Part 2: Configure your computer

Part 3: Setup the router

Part 4: Check whether you can access internet

Connect the devices

Connect the modem with the **WAN** port of the router, and then connect your computer with one of the **LAN** ports of the router by a cable.

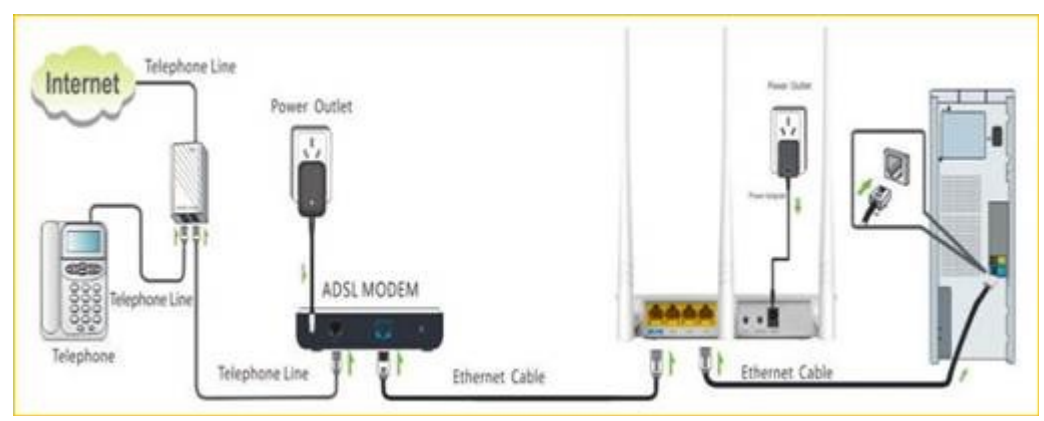

**Note**: after connection the **sys** light should be blinking, the **wLAN** light should be on or blinking, the **wAN** light should be on or blinking.

Part 2 Configure

Configure your computer

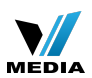

1 Click Network Connection Icon on the system tray, then click Open Network and

Sharing Center. (Here is for windows 7, other operating systems please click HERE.)

| Tenda_00F456                     | lte.               |
|----------------------------------|--------------------|
| Tenda_5AA408                     | lte.               |
| abagangnasda                     | lite.              |
| Winlink                          | <u>.</u>           |
| Open Network and Sharing Cent    | er 2               |
| Ĩ<br>‰中;營承 → ๗ 페 1 <sub>20</sub> | 13:35<br>013/11/28 |

2 Click on Change adapter settings.

**3 Right** click Local Area Connection, then choose Properties option.

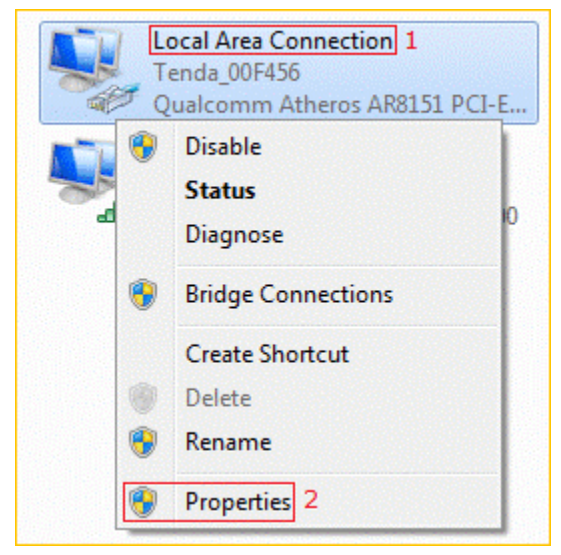

4 Double Click Internet Protocol Version 4(TCP/IPv4)

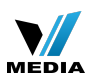

| Connect using:         |                          |                      |
|------------------------|--------------------------|----------------------|
| Qualcomm Athe          | ros AR8151 PCI-E Gig     | abit Ethernet Contro |
|                        |                          | Configure            |
| This connection uses t | he following items:      |                      |
| Client for Micro       | osoft Networks           |                      |
| VMware Bridg           | e Protocol               |                      |
| QoS Packet S           | cheduler                 |                      |
| File and Printe        | er Sharing for Microsoft | Networks             |
| Internet Proto         | col Version 4 (TCP/IP)   | (4)                  |
| Link-Laver To          | pology Discovery Map     | per I/O Driver       |
| 🗹 🔺 Link-Layer To      | pology Discovery Res     | oonder               |
| Install                | Uninstall                | Properties           |
| Description            |                          |                      |
| Transmission Control   | Protocol/Internet Prot   | tocol. The default   |
| wide area network p    | rotocol that provides c  | ommunication         |
|                        | annested networks        |                      |

5 Choose Obtain an IP address automatically and Obtain DNS server address

automatically and then click OK.

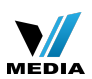

| Internet Protocol Version 4 (TCP/IPv4)                                                                                | Properties ? X                                                       |
|----------------------------------------------------------------------------------------------------|----------------------------------------------------------------------|
| General Alternate Configuration                                                                                       |                                                                      |
| You can get IP settings assigned autor<br>this capability. Otherwise, you need to<br>for the appropriate IP settings. | matically if your network supports<br>ask your network administrator |
| Obtain an IP address automatical                                                                                      | ly 1                                                                 |
| Ouse the following IP address:                                                                                        |                                                                      |
| IP address:                                                                                                    |                                                                      |
| Subnet mask:                                                                                                    |                                                                      |
| Default gateway:                                                                                                    |                                                                      |
| Obtain DNS server address autor                                                                                       | natically 2                                                          |
| Set the following DNS server add                                                                                      | Iresses:                                                             |
| Preferred DNS server:                                                                                                 |                                                                      |
| Alternate DNS server:                                                                                                 |                                                                      |
| Validate settings upon exit                                                                                           | Advanced                                                             |
|                                                                                                    | 3 OK Cancel                                                          |

6 Also click OK on the first Local Connection Properties window

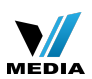

| Local Area Connection Properties                                      |       |
|-----------------------------------------------------------------------|-------|
| Networking Sharing                                                    |       |
| Connect using:                                                        |       |
| Qualcomm Atheros AR8151 PCI-E Gigabit Ethernet Contro                 |       |
|                                                                       |       |
|                                                                       |       |
|                                                                       |       |
|                                                                       |       |
| QoS Packet Scheduler                                                  |       |
| File and Printer Sharing for Microsoft Networks                       |       |
| Internet Protocol Version 6 (TCP/IPv6)                                |       |
| Internet Protocol Version 4 (TCP/IPv4)                                |       |
| Link-Layer Topology Discovery Mapper I/O Driver                       |       |
| Enk-Layer Topology Discovery Responder                                |       |
| Install Uninstall Properties                                          |       |
| Description                                                           |       |
| Transmission Control Protocol/Internet Protocol. The default          |       |
| across diverse interconnected networks.                               |       |
|                                                                       |       |
| OK Cancel                                                             |       |
| art 3 Setup the router                                                |       |
| Open a browser then type <b>192.168.0.1</b> in the address bar, click | Enter |
| 🕒 F Series Wireless Router   L 🗙                                      |       |
| - → C □ 192.168.0.1                                                   |       |
|                                                                       |       |

**Note**: if you cannot login the home page, please click HERE.

**2** Fill admin in the **Password** field, click **OK** to Login.

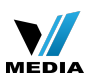

| Tenda | 7              |
|-------|----------------|
|       |                |
|       | Login          |
|       | Default: admin |
|       | Password:      |
|       | OK Cancel      |

**3** Choose the **Dynamic IP** option, then set a **Security Key** for the wireless security, then

click **OK** to save the settings, then click **Advanced**.

| Tenda                                                 |                                                             |
|-------------------------------------------------------|-------------------------------------------------------------|
| Internet Connection Setup<br>Internet Connection Type | PPPoE DHCP 1 4 For other connection types, click "Advanced" |
| Wireless Security Setup<br>Security Key               | 2<br>Default: 12345678<br>3<br>OK Cancel                    |

Note: the **Security Key** should be at least **8** characters.

**4** Click **Tools**, click **Reboot**, and then press the **Reboot The Router** button then click **OK** for refreshing the device info.

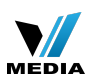

| Reboot                          | (                                                |                        |                      |                       |          |                                          |
|---------------------------------|--------------------------------------------------|------------------------|----------------------|-----------------------|----------|------------------------------------------|
|                                 | boot The Router                                  | http://192.168.0.1/ 上的 | 病页显示:                | livee.                | 8        | 1                                        |
| Restore To Factory Default 2    | ck the button to reboot the<br>Reboot The Router | Click on OK seconds.   | to continue. The reb | oot process will take | about 10 | uter will<br>hfied<br>puter, While       |
| Syslog<br>Remote Web Management | •                                                |                        |                      | 4<br>#2               | R.M      | boting, all<br>be lost and<br>pmatically |
| Time Settings                   |                                                  |                        |                      |                       |          | 2                                        |
| Change Password                 |                                                  |                        |                      |                       |          |                                          |
| Upgrade                         |                                                  |                        |                      |                       |          |                                          |

Check whether you can access internet

Type the User Name and Password as admin to login the setting page then click Advanced,

and then check status if the **Connection Status** shows **connected** that means you can access internet, please check.

| Tenda                     |                |             |                 |         |              |
|---------------------------|----------------|-------------|-----------------|---------|--------------|
|                           | Home           | Advanced    | dWireless       | QoS     | Applications |
|                           |                |             |                 |         |              |
|                           | WAN Status     |             |                 |         |              |
| Internet Connection Setup | Conne          | tion Status | Connected       |         |              |
| MAC Clone                 | Internet Conne | ction Type  | DHCP            |         |              |
| WAN Speed                 |                | WAN IP      | 192.168.102.87  |         |              |
| LAN Settings              | Su             | bnet Mask   | 255.255.255.0   |         |              |
| DNS Settings              |                | Gateway     | 192.168.102.254 |         |              |
| DHCP Server               |                | DNS Server  | 172.16.100.205  |         |              |
| DHCP Client List          | Alternate      | DNS Server  |                 |         |              |
|                           | Conne          | ction Time  | 00:06:21        |         |              |
|                           |                |             | Release         | Refresh |              |

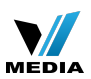

#### How to setup the router for Static IP internet connection mode

Model number: FH303

There are three internet connection modes for the router. This article will guide you how to setup the router for Static IP mode and the steps as below.

Note: If you have no idea about what is the internet connection type and the accounts

please call your ISP for help.

- Part 1: Connect the devices
- Part 2: Configure your computer
- **Part 3**: Setup the router
- Part 4: Check whether you can access internet

#### Part 1 Connect the devices

Connect the modem with the  ${\bf wan}$  port of the router, and then connect your computer with

one of the LAN ports by a cable.

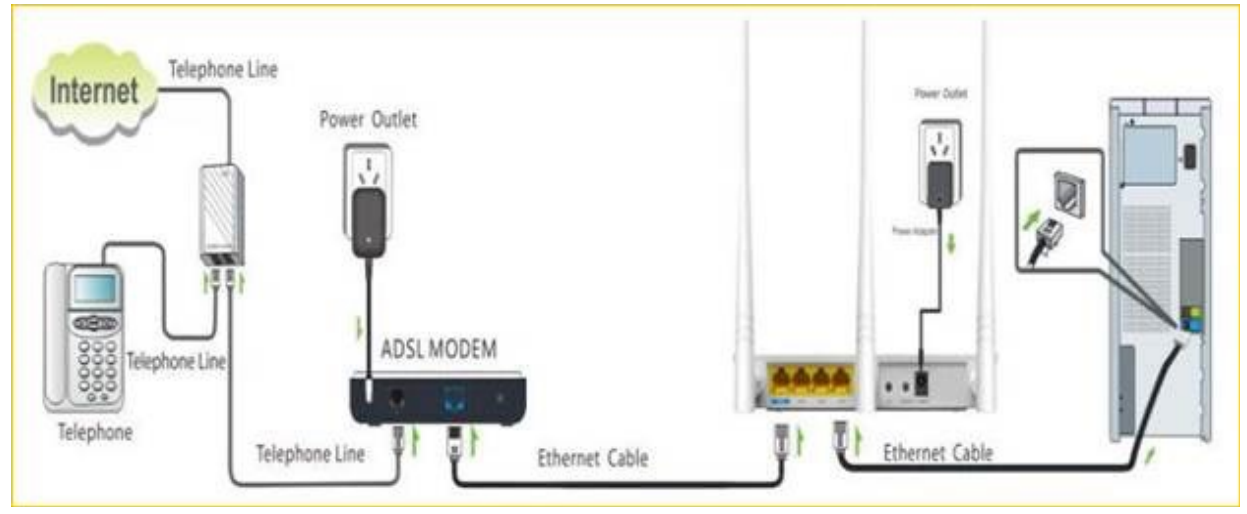

**Note**: after connection the **sys** light should be blinking, the **WLAN** light should be on or blinking, the **WAN** light should be on or blinking.

Configure your computer

1 Click Network Connection Icon on the system bar, then click on Open Network and

Sharing Center. (Here is for win7, other computer please click HERE.)

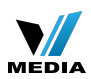

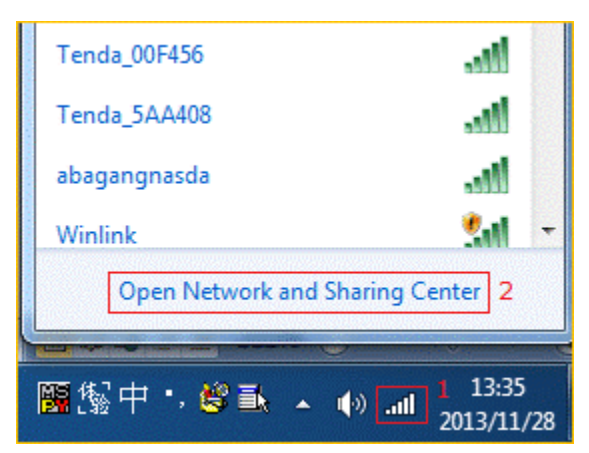

2 Click on Change adapter settings.

| Control Panel Home                 |    |
|------------------------------------|----|
| Manage wireless networ             | ks |
| Change adapter settings            |    |
| Change advanced sharir<br>settings | ng |

**3 Right** click Local Area Connection, then choose the Properties option.

| Te<br>Te | ocal Area Connection 1<br>enda_00F456<br>ualcomm Atheros AR8151 PCI-E |  |
|----------|-----------------------------------------------------------------------|--|
| •        | Disable                                                               |  |
|          | Status                                                                |  |
|          | Diagnose                                                              |  |
| •        | Bridge Connections                                                    |  |
|          | Create Shortcut                                                       |  |
|          | Delete                                                                |  |
| •        | Rename                                                                |  |
| 0        | Properties 2                                                          |  |

4 Double click on Internet Protocol Version 4(TCP/IPv4)

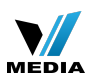

| Connect using:         |                          |                      |
|------------------------|--------------------------|----------------------|
| Qualcomm Athe          | ros AR8151 PCI-E Gig     | abit Ethernet Contro |
|                        |                          | Configure            |
| This connection uses t | he following items:      |                      |
| Client for Micro       | osoft Networks           |                      |
| VMware Bridg           | e Protocol               |                      |
| QoS Packet S           | icheduler                |                      |
| File and Printe        | er Sharing for Microsoft | Networks             |
| Internet Proto         | col Version 4 (TCP/IP)   | (4)                  |
| Link-Laver To          | pology Discovery Map     | per I/O Driver       |
| 🗹 🔺 Link-Layer To      | pology Discovery Res     | oonder               |
| Install                | Uninstall                | Properties           |
| Description            |                          |                      |
| Transmission Control   | Protocol/Internet Prot   | tocol. The default   |
| wide area network p    | rotocol that provides c  | ommunication         |
|                        | annested networks        |                      |

5 Choose Obtain an IP address automatically and Obtain DNS server address

automatically and then click OK.

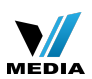

| Internet Protocol Version 4 (TCP/IPv4)                                                                                | Properties ? X                                                       |
|----------------------------------------------------------------------------------------------------|----------------------------------------------------------------------|
| General Alternate Configuration                                                                                       |                                                                      |
| You can get IP settings assigned autor<br>this capability. Otherwise, you need to<br>for the appropriate IP settings. | natically if your network supports<br>ask your network administrator |
| Obtain an IP address automatical                                                                                      | ly 1                                                                 |
| OUse the following IP address:                                                                                        |                                                                      |
| IP address:                                                                                                    |                                                                      |
| Subnet mask:                                                                                                    |                                                                      |
| Default gateway:                                                                                                    |                                                                      |
| Obtain DNS server address autor                                                                                       | natically 2                                                          |
| Server add                                                                                                    | resses:                                                              |
| Preferred DNS server:                                                                                                 |                                                                      |
| Alternate DNS server:                                                                                                 |                                                                      |
| Validate settings upon exit                                                                                           | Advanced                                                             |
|                                                                                                    | 3 OK Cancel                                                          |

6 Also click OK on the first Local Connection Properties window.

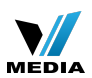

| etworking  | Sharing                                               |
|------------|-------------------------------------------------------|
| Connect u  | sing:                                                 |
| 👰 Qua      | Icomm Atheros AR8151 PCI-E Gigabit Ethernet Contro    |
|            | Configure                                             |
| This conne | ection uses the following items:                      |
| 🗹 🔮 O      | ient for Microsoft Networks                           |
| 🗹 🚔 v      | Mware Bridge Protocol                                 |
|            | oS Packet Scheduler                                   |
|            | le and Printer Sharing for Microsoft Networks         |
|            | temet Protocol Version 6 (TCP/IPV6)                   |
| V -4 U     | nk-Laver Topology Discovery Mapper I/O Driver         |
| 🗹 🔺 🛛      | nk-Layer Topology Discovery Responder                 |
| Inst       | all Uninstall Properties                              |
| Descripti  |                                                       |
| Transmi    | ssion Control Protocol/Internet Protocol. The default |
| wide are   | a network protocol that provides communication        |
| across o   | liverse interconnected networks.                      |
|            |                                                       |
|            |                                                       |
|            | OK Cancel                                             |

**1** Open a browser then type **192.168.0.1** in the address bar, click **Enter**.

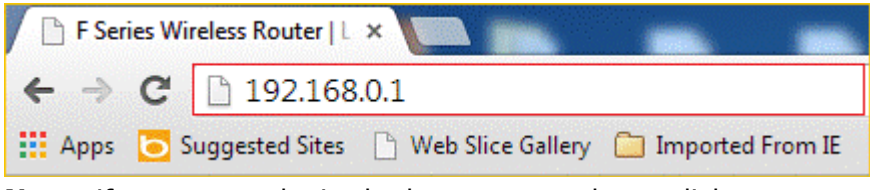

**Note**: if you cannot login the home page, please click HERE.

2 Fill in admin in **Password** fields, click **OK** to login.

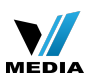

| end | a              |
|-----|----------------|
|     | Login          |
|     | Default: admin |
|     | Password:      |
|     | OK Cancel      |

2 Set a Security key for the wireless security, click Save to save the setting, and click

**Advanced** on the right of the page to login the advanced setting page.

| Tenda <sup>:</sup>                                    |                              |
|-------------------------------------------------------|------------------------------|
| Internet Connection Setup<br>Internet Connection Type | © PPPoE                      |
| Wireless Security Setup<br>Security Key               | •••••••<br>Default: 12345678 |
|                                                       | OK Cancel                    |

**Note**: the **Security Key** should be at least **8** characters.

**3** Click **Advanced** then click **Internet Connection Setup** on the left of the page, then open the drop down menu of the **Internet Connection Type** then choose the **Static IP** option, after that type the **accounts** that provided by your ISP then click **OK** to save the settings.

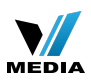

| Tenda                     |             |               |                                                                  |                 |                |
|---------------------------|-------------|---------------|------------------------------------------------------------------|-----------------|----------------|
|                           | Home        | Advanced      | dWireless                                                        | QoS             | Applications   |
|                           |             | 1             |                                                                  |                 |                |
| Status 2                  | Internet C  | onnection Se  | tup                                                              |                 |                |
| Internet Connection Setup | Internet Co | nnection Type | Static IP                                                        |                 | 3              |
| MAC Clone                 | [           | IP Address    | 192.168.102.87                                                   |                 |                |
| WAN Speed                 |             | Subnet Mask   | 255,255,255,0                                                    |                 | -              |
| LAN Settings              | the second  |               |                                                                  |                 |                |
| DNS Settings              | by ISP      | Gateway       | 192.168.102.254                                                  |                 | 4              |
| DHCP Server               |             | DNS Server    | 172.16.100.205                                                   |                 |                |
| DHCP Client List          | Alterna     | te DNS Server |                                                                  |                 | (Optional)     |
|                           |             | MTU           | 1500                                                             |                 |                |
|                           |             |               | (The default value is 1<br>required by your ISP.)<br>5<br>OK Can | 500. Do not mod | lify it unless |

**Note**: type the **Secondary DNS Server** as **8.8.8.8** if your ISP does not provide it.

**4** After setting, please click on **Tools**, and click **Reboot**, hit **Reboot The Router** button then click **OK** for refreshing the device info

|                                                | Home                           | Advanced                | Wireless              | QoS                | Applications             | Security    | Tools                               |
|------------------------------------------------|--------------------------------|-------------------------|-----------------------|--------------------|--------------------------|-------------|-------------------------------------|
| Reboot                                         | Reboot The                     | Router                  | http://192.168.0.1/ 上 | 的网页显示:             |                          | ×           | ,<br>1                              |
| Restore To Factory Default 2<br>Backup/Restore | Click the button<br>Reboot The | to reboot the<br>Router | Click on C seconds.   | )K to continue. Th | e reboot process will ta | ke about 10 | uter will<br>Jified<br>outer. While |
| Syslog<br>Remote Web Management                | •                              |                         |                       |                    | 4<br>确定                  | Rin         | be lost and<br>omatically           |
| Time Settings<br>Change Password               |                                |                         |                       |                    |                          |             |                                     |
| Upgrade                                        |                                |                         |                       |                    |                          |             |                                     |
|                                                |                                |                         |                       |                    |                          |             |                                     |

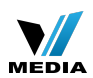

1 Click Advanced to login the advanced setting page, then check the Status if the **Connection Status** shows **Connected** and WAN IP is correct that means you can access internet, please check.

| Tenda                     |                     |             |             |     |     |              |
|---------------------------|---------------------|-------------|-------------|-----|-----|--------------|
|                           | Home                | dvanced     | Wirele      | 255 | QoS | Applications |
| 2                         |                     | 1           |             |     |     |              |
| Status                    | WAN Status          |             |             |     |     |              |
| Internet Connection Setup | Connectio           | n Status Co | nnected     | ]   |     |              |
| MAC Clone                 | Internet Connection | on Type Sta | tic IP      | 3   |     |              |
| WAN Speed                 |                     | WAN IP 19   | 2.168.102.  | 87  |     |              |
| LAN Settings              | Subn                | et Mask 25  | 5.255.255.  | 0   |     |              |
| DNS Settings              |                     | Gateway 19  | 2.168.102.3 | 254 |     |              |
| DHCP Server               | DN                  | Server 17   | 2.16.100.2  | 05  |     |              |
| DHCP Client List          | Alternate DN        | S Server    |             |     |     |              |
|                           | System Status       |             |             |     |     |              |

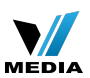

#### How to change the Wi-Fi name (SSID) and wireless password

Model number: F303

If you want to manifest personality and protect your wireless network, you can follow this

article to set a special Wi-Fi name and wireless password.

Part 1: Login the homepage of the router

Part 2: Change the SSID and wireless password

Part 3: Reboot the router

Part 1

Login the homepage of the router

Open a browser then type 192.168.0.1 in the address bar, click "Enter".

| 🗋 F Serie | es W | ireless Router   L | ×                   | -                  |
|-----------|------|--------------------|---------------------|--------------------|
| ← →       | C    | 192.168            | .0.1                |                    |
| Apps      | Ь    | Suggested Sites    | 📋 Web Slice Gallery | 🛅 Imported From IE |
| -         |      |                    |                     |                    |

Note: if you can't login the home page, please click HERE.

Change the SSID and wireless password

**1** Fill in admin in **Password** fields, click **OK** to login.

| Tend | a     |                             | ⊂⊃j |  |
|------|-------|-----------------------------|-----|--|
|      |       |                             |     |  |
|      | Login |                             |     |  |
|      |       | Default: admin<br>Password: |     |  |

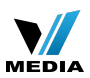

**2** Click **Advanced** on the home page to login the advanced setting page.

| Tenda'                    | - COSSI - COSSI - COSS |
|---------------------------|----------------------------------------------------------------------------------------------------|
| Internet Connection Setup | C PPPoE I DHCP                                                                                                    |
| Internet Connection Type  | For other connection types, click " <u>Advanced</u> "                                                                                                    |
| Wireless Security Setup   | ••••••                                                                                                    |
| Security Key              | Default: 12345678                                                                                                    |
|                           | OK Cancel                                                                                                    |

3 Click Wireless, then click Wireless Basic Security, making sure Enable Wireless and

**SSID Broadcast** were checked. Also you can change the **Primary SSID** as you want, then click **OK** to save the settings.

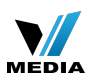

| Tenda                      |                      |                                                                                                    | AP. |              |
|----------------------------|----------------------|----------------------------------------------------------------------------------------------------|-----|--------------|
|                            | Home Adva            | nced Wireless                                                                                                    | QoS | Applications |
|                            |                      | 1                                                                                                    |     |              |
| Wireless Basic Settings    | Wireless Basic Setti | ngs                                                                                                    |     |              |
| Wireless Security 2        | Enable Wireless      | 3                                                                                                    |     |              |
| Access Control             | Network Mode         | 11b/g/n mixed mode                                                                                                    | •   |              |
| Wireless Extender          | Primary SSID         | Tenda_335DE8                                                                                                    |     | 4            |
| Wireless Connection Status | Secondary SSID       |                                                                                                    |     |              |
|                            | SSID Broadcast       | Enable Oisable                                                                                                    |     |              |
|                            | AP Isolation         | Enable Enable Since the second second sec |     |              |
|                            | Channel              | AutoSelect                                                                                                    |     |              |
|                            | Channel Bandwidth    | 20                                                                                                    |     |              |
|                            | Extension Channel    | Auto Select                                                                                                    | •   |              |
|                            | WMM Capable          | Enable                                                                                                    |     |              |
|                            | APSD Capable         | Enable      Oisable                                                                                                    |     |              |
|                            | TX Power             | High                                                                                                    | •   |              |
|                            |                      | OK 6 Can                                                                                                    | cel |              |

#### Note:

I: the **Channel 1, Channel 6** and **Channel 11** are recommended, since there are a little interference.

4 Click Wireless, then click Security and choose the Security mode as WPA-PSK, set a

**Security Key** as you want. At last, let the other options as default and hit **OK** to save the settings.

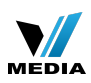

| Tenda                      |                            |                        |                              |                     |                  |
|----------------------------|----------------------------|------------------------|------------------------------|---------------------|------------------|
|                            | Home Adva                  | nced                   | Wireless                     | QoS                 | Applications     |
|                            |                            |                        | 1                            |                     |                  |
| Wireless Basic Settings    | Wireless Security Security | tup                    |                              |                     |                  |
| Wireless Security          | Select SSID                | Tenda_3                | 35DE8                        | •                   |                  |
| Access Control 2           | Security Mode              | WPA - PS               | K(Recommend                  | ed)                 | 3                |
| Wireless Extender          | WPA Algorithms             | AES(Rec                | commended)                   |                     | KIP&AES          |
| Wireless Connection Status | Security Key               | Default: 12            | 2345678                      | <u>855</u>          | 4                |
|                            | WPS Settings               | To configur<br>Disable | re a wireless so<br>© Enable | curity key, disable | e the WPS below! |
|                            |                            | 0                      | 5<br>K Can                   | cel                 | Reset OOB        |

**Note**: Security Key should be at least 8 characters.

#### Part 3

Reboot the router

Click **Tools**, and then choose the **Reboot** option on the left of the page, then hit **Reboot** 

**The Router** and **OK** to refresh the device info.

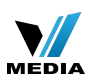

| <b>Tend</b> a'               | C C C C C C C C C C C C C C C C C C C                                                     |                            |
|------------------------------|-------------------------------------------------------------------------------------------|----------------------------|
|                              | Home Advanced Wireless QoS Applications Security                                          | Tools                      |
|                              |                                                                                           | 1                          |
| Reboot                       | Reboot The Router http://192.168.0.1/上的网页显示:                                              |                            |
| Restore To Factory Default 2 | Click the button to reboot the                                                            | uter will                  |
| Backup/Restore               | Reboot The Router Click on OK to continue. The reboot process will take about 10 seconds. | lified<br>puter, While     |
| Syslog                       | 4                                                                                         | ooting, all<br>be lost and |
| Remote Web Management        | う うちょう おいろう おいろう おいろう しょう しょう しょう しょう しょう しょう しょう しょう しょう しょ                              | omatically                 |
| Time Settings                |                                                                                           |                            |
| Change Password              |                                                                                           |                            |
| Upgrade                      |                                                                                           |                            |
|                              |                                                                                           |                            |

Congratulations! You can enjoy your wireless network with new Wi-Fi name and new

password.

#### Canada

Toll free: 1-888-998-8966

Time Zone: Pacific Time (PT).

Email: support@tenda.com.cn

Service hour:Service hour:9:00am--12:00pm 1:30pm--9:00pm Mon-Fri

Language: English, French (email only), Cantonese, Mandarin